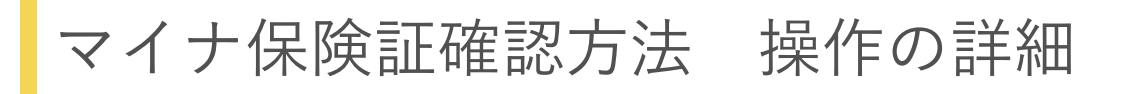

1: ログイン後トップページから、健康保険証を選択する

ログイン後トップページの健康保険証を選択します。

| マイナポータル                             | • total                           |                                 |
|-------------------------------------|-----------------------------------|---------------------------------|
| <b>أ</b>                            | 東京都千代田区                           | 日 <mark>7</mark><br><u>お知らせ</u> |
| ê <sup>0</sup> محتدد                | <ol> <li>登録状況の確認</li> </ol>       |                                 |
| <b>Q</b> さがす                        | 公金受取口座と健康保険証の登録状況を確認できます。よくある質問 2 |                                 |
| ≡ ×=⊐-                              | 確認                                |                                 |
| ▲ メンテナンフ体報                          |                                   |                                 |
|                                     | 証明書                               |                                 |
| 田田市 田田市 田田市 田田市 田田市 田田市 田田市 田田市 田田市 | マイナンバーカード > 健康保険証                 | ,                               |

2: 健康保険証情報を確認する

健康保険証についての画面が表示されます。

表示された内容をご確認ください。

| マイナポータル     |                            |
|-------------|----------------------------|
| <b>*</b> -4 |                            |
| ■ やること      | 健康保険証                      |
| Q さがす       |                            |
| ≡ ×=⊐-      | マイナンバーカード利用 登録済            |
| ↓ メンテナンス情報  |                            |
|             | 資格情報 <sub>金和6年3月8日時点</sub> |
|             | ① この情報は画面下部から保存できます。       |
|             | 区分                         |
|             | 交付年月日                      |
|             | 200                        |